# Import av nämnare

# Lathund, Vitec Verksamhetsanalys

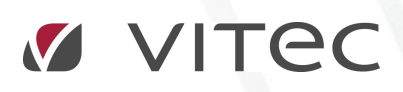

VITEC Affärsområde Fastighet • www.vitec.se • infofastighet@vitec.se • Växel 090-15 49 00

GÖTEBORG: REDEG 1 C, 426 77 V. FRÖLUNDA · KALMAR: BORGMÄSTAREGATAN 5, BOX 751, 391 27 KALMAR, VÄXEL: 0480-43 45 00 · LINKÖPING: SNICKAREGATAN 20, BOX 472, 581 05 LINKÖPING · MALMÖ: RUNDELSGATAN 16, 211 36 MALMÖ · STOCKHOLM: LINDHAGENSGATAN 116, BOX 30206, 104 25 STHLM, VÄXEL: 08–705 38 00 · UMEÅ: TVISTEVÄGEN 47, BOX 7965, 907 19 UMEÅ · VÄSTERÅS: KOPPARBERGSVÄGEN 17, BOX 209, 721 06 VÄSTERÅS · ÖSTERSUND: PRÄSTGATAN 51, 831 34 ÖSTERSUND, VÄXEL: 08–705 38 00

# INNEHÅLLSFÖRTECKNING

| Impo | ort av nämnare | 4 |
|------|----------------|---|
| Filf | format         | 7 |
| -    | Textfiler      | 7 |
| I    | Excelfiler     | 7 |

## Import av nämnare

Nämnare kan importeras för flera kostnadsställen på samma gång. Import kan göras från en Excelfil eller textfil. Dialogrutan för att välja importfil öppnas med **Meny->Verktyg -> Importera nämnare.** 

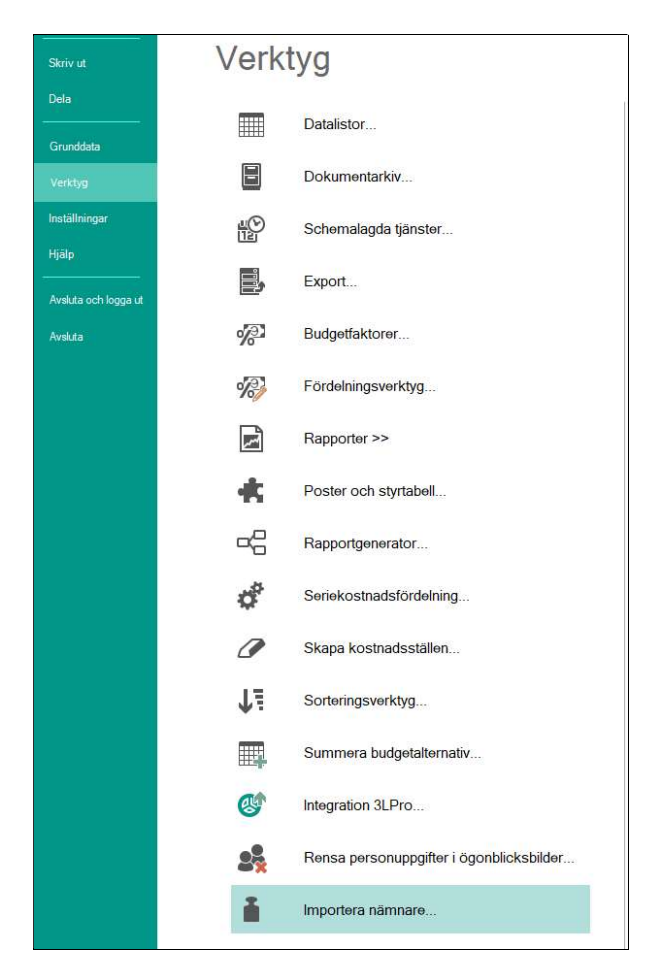

| n Bas              | serad på N         | lämnare             | Värde               | Giltig              |
|--------------------|--------------------|---------------------|---------------------|---------------------|
|                    |                    |                     |                     |                     |
|                    |                    |                     |                     |                     |
|                    |                    |                     |                     |                     |
|                    |                    |                     |                     |                     |
| klicka på 'Bläddra | <u>•</u>           |                     |                     |                     |
|                    |                    |                     |                     |                     |
|                    |                    |                     |                     |                     |
|                    | klicka på "Bläddra | klicka på 'Bläddra' | klicka på 'Bläddra' | klicka på 'Bläddra' |

Tryck på knappen **Bläddra** och välj importfilen som sedan visas i dialogrutan. Tryck sedan på knappen **Importera**.

|             | C:\Utveckling\Dokumentation\Mall_Nämnarimport_2017.xls |                       |               |          |            |  |
|-------------|--------------------------------------------------------|-----------------------|---------------|----------|------------|--|
| Тур         | Namn                                                   | Baserad på            | Nämnare       | Värde    | Giltig     |  |
| Fastighet   | 200                                                    |                       | Bokfört värde | 270914   | 2017-12-31 |  |
| Fastighet   | 201                                                    |                       | Bokfört värde | 3240401  | 2017-12-31 |  |
| Fastighet   | 203                                                    |                       | Bokfört värde | 201952   | 2017-12-31 |  |
| Fastighet   | 204                                                    |                       | Bokfört värde | 19629999 | 2017-12-31 |  |
| Fastighet   | 205                                                    |                       | Bokfört värde | -11022   | 2017-12-31 |  |
| Fastighet   | 206                                                    |                       | Bokfört värde | 223471   | 2017-12-31 |  |
| Fastighet   | 207                                                    |                       | Bokfort varde | 593404   | 2017-12-31 |  |
| Läser in in | nportfilen                                             | a nāmnama i databasen |               |          |            |  |
| Tryck på    | impolieia for al spar                                  |                       |               |          |            |  |

Texten i statusrutan visar hur importen gått.

|                                                           |                                                                                           |                                                  |                   | 20       |                  |
|-----------------------------------------------------------|-------------------------------------------------------------------------------------------|--------------------------------------------------|-------------------|----------|------------------|
| ilnamn:                                                   | C:\Utveckling\Dok                                                                         | umentation\Mall_Nämna                            | arimport_2017.xls |          | <u>B</u> läddra. |
| Тур                                                       | Namn                                                                                      | Baserad på                                       | Nämnare           | Värde    | Giltig           |
| Fastighet                                                 | 200                                                                                       |                                                  | Bokfört värde     | 270914   | 2017-12-31       |
| Fastighet                                                 | 201                                                                                       |                                                  | Bokfört värde     | 3240401  | 2017-12-31       |
| Fastighet                                                 | 203                                                                                       |                                                  | Bokfört värde     | 201952   | 2017-12-31       |
| Fastighet                                                 | 204                                                                                       |                                                  | Bokfört värde     | 19629999 | 2017-12-31       |
| Fastighet                                                 | 205                                                                                       |                                                  | Bokfört värde     | -11022   | 2017-12-31       |
| Fastighet                                                 | 206                                                                                       |                                                  | Bokfört värde     | 223471   | 2017-12-31       |
| Fastighet                                                 | 207                                                                                       |                                                  | Bokfört värde     | 593404   | 2017-12-31       |
| äser in im<br>Tyck på 'l<br>parar när<br>Jar<br>(a) en ny | portfilen<br>Importera' för att spar<br>nnarna till databasen<br>importfil om du vill spa | a nāmnama i databasen<br>ara ytterlīgare nāmnare |                   |          |                  |
|                                                           |                                                                                           |                                                  |                   |          |                  |

### FILFORMAT

Importfunktionen stödjer textfiler (\*.txt) och Excelfiler (\*.xls). Även filer med andra filändelser kan läsas in men då kommer dessa att tolkas på samma sätt som övriga textfiler. Importfilerna består av ett antal rader med en nämnare per rad med början på rad 2. Rad 1 i filen används inte utan kan användas för överskrifter om man vill.

| Kolumn | Namn           | Beskrivning                                                      |
|--------|----------------|------------------------------------------------------------------|
| 1      | Entitet        | Nummer på fastighet                                              |
| 2      | Ägande entitet | Lämnas tom.                                                      |
| 3      | Entitetstyp    | För fastighet anges 1                                            |
|        |                | För projekt anges 64                                             |
| 4      | Ändringsdatum  | Från och med vilket datum skall denna nämnare gälla. Anges på    |
|        |                | formatet YYYY-MM-DD.                                             |
| 5      | Nämnarslag     | Namnet på det nämnarslag som avses.                              |
| 6      | Nämnare        | Värdet på den nya nämnaren. Värdet kan innehålla ett decimaltal. |

Varje nämnarrad innehåller 6 kolumner med information enligt tabellen nedan:

### TEXTFILER

Textfilerna skall bestå av valfritt antal rader med 6 kolumner separerade med 'Tab' eller ';'. Man kan blanda separatorer som man vill, men det får endast finnas en separator per kolumn. Den första raden i filen skall inte innehålla någon nämnare utan är reserverad för överskrifter.

#### EXCELFILER

Excelfilerna kan innehålla en eller flera arbetsblad, men importen hämtar alltid nämnarna från det första arbetsbladet. Även Excelfilen skall innehålla valfritt antal rader med 6 kolumner enligt beskrivningen i tabellen ovan. Den första raden i filen skall inte innehålla någon nämnare utan är reserverad för överskrifter.

Bilden nedan visar ett exempel på hur en importfil kan se ut:

| 1 | А       | В      | С           | D          | E             | F              |
|---|---------|--------|-------------|------------|---------------|----------------|
| 1 | Entitet | Ägande | Entitetstyp | Datum      | Nämnarslag    | Nämnare        |
| 2 | 200     |        | 1           | 2017-12-31 | Bokfört värde | 270 914,00     |
| 3 | 201     |        | 1           | 2017-12-31 | Bokfört värde | 3 240 401,00   |
| 4 | 203     |        | 1           | 2017-12-31 | Bokfört värde | 20 195 290,28  |
| 5 | 204     |        | 1           | 2017-12-31 | Bokfört värde | 19 629 999,00  |
| 6 | 205     |        | 1           | 2017-12-31 | Bokfört värde | -11 022,00     |
| 7 | 206     |        | 1           | 2017-12-31 | Bokfört värde | 223 471 420,29 |
| 8 | 207     |        | 1           | 2017-12-31 | Bokfört värde | 59 340 494,51  |